## Connecting to the MaizeGDB Web & Conference Call

Please Note! If the conference systems fails or crashes after starting, please hang up your telephone and close your web browser. Wait 5 minutes then attempt to re-connect. This will allow us a few minutes to get the conference restarted. We do not host this system and consequently are at the will of those that do.

Please note that the web conferencing system works well with IE, Chrome and FireFox, please do not use Safari.

Step 1. Connect to AT&T Connect web conference with a Windows or Mac PC go to:

## http://goo.gl/WCPtz

| Your Details   I am a participant   I am the host |   |      |
|---------------------------------------------------|---|------|
|                                                   |   |      |
| Last name:                                        |   |      |
| E-mail:                                           |   |      |
| Remember m                                        | 2 | Join |

Enter your first and last name, email address then click Join

Step 2. Connect to the teleconference.

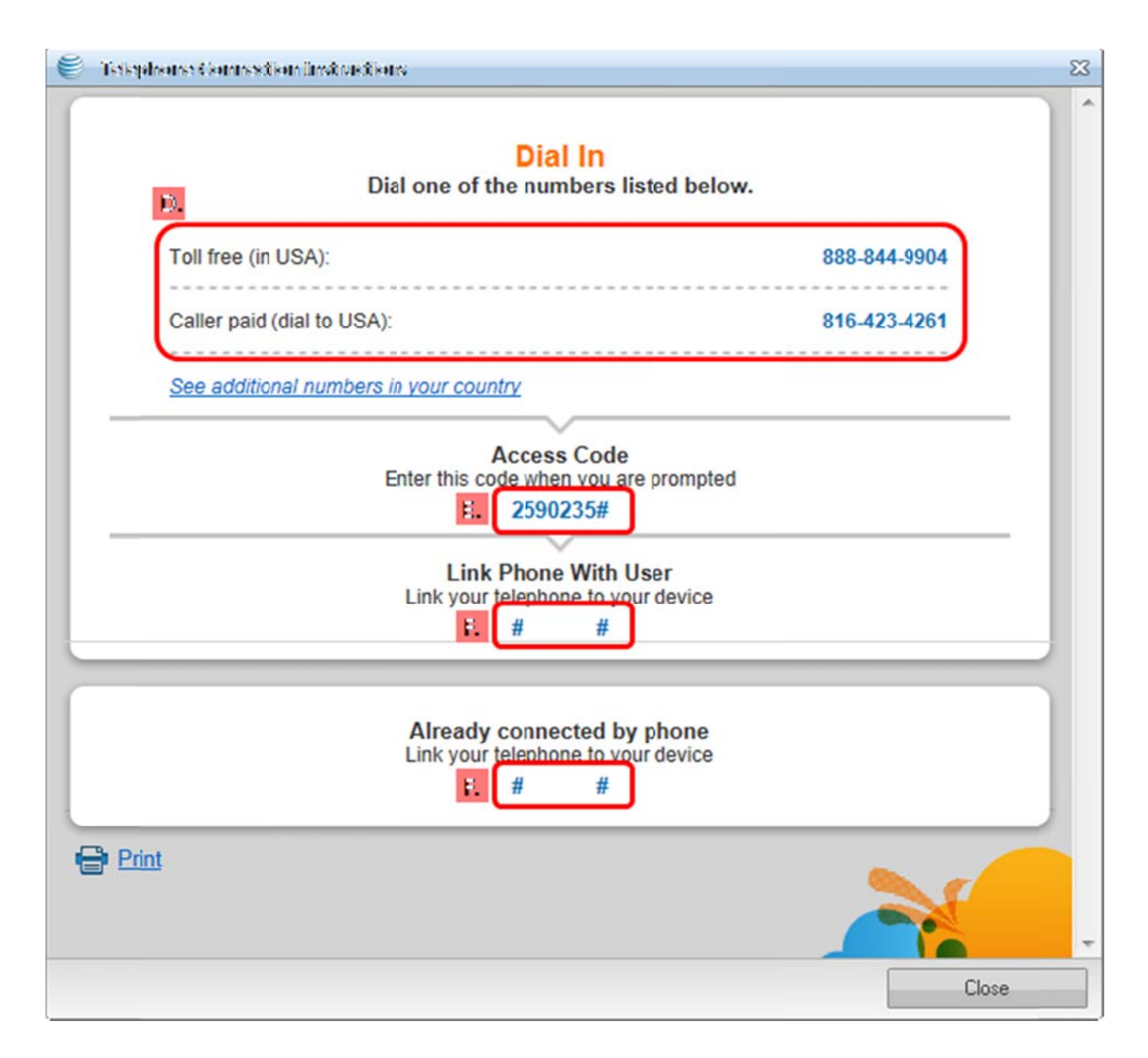

D. From your land line telephone, dial 888-844-9904,

E. Enter the accesscode 2590235#

**F.** AFTER connecting, dial the number including the hash tags (#) from your telephone any time after the welcome message. (This information can also be found while connected to the webconference by clicking Autio/Video and selecting "Telephone Connection Instructions" see image below)

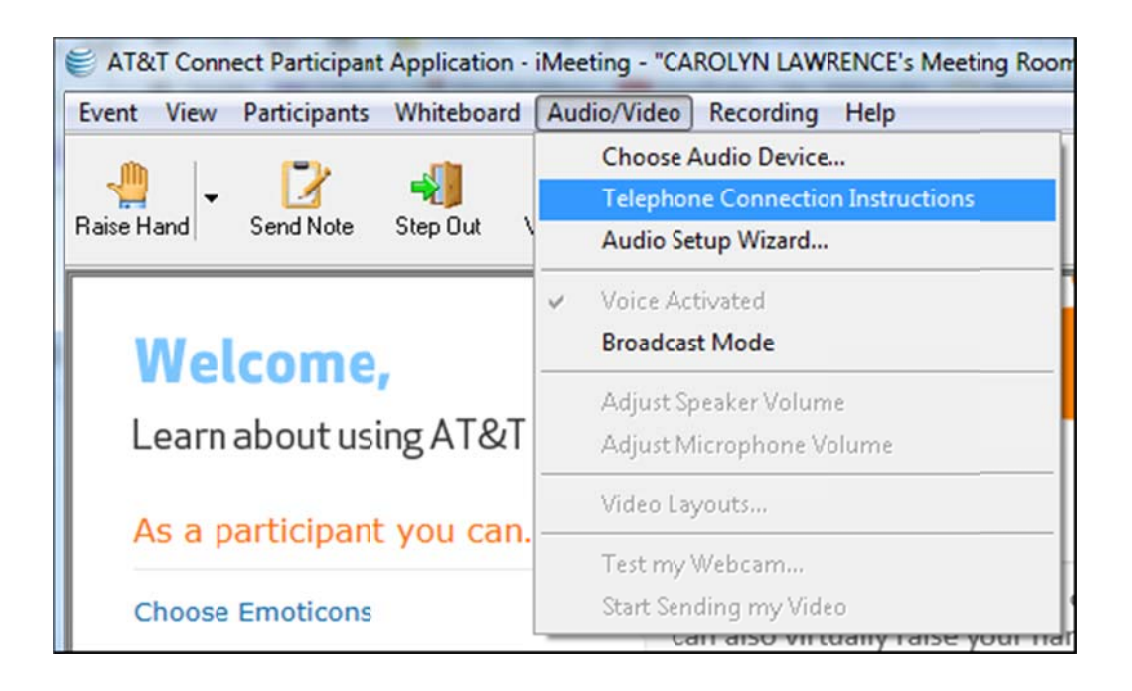

If all else fails and further assistance is needed please call Carson at (515) 520-7412.